# **Manage Vehicles**

Create and manage Vehicle profiles from the Vehicle Tracking settings.

## Update a Vehicle

Find the Vehicle to be updated from the list, click the 3-dot menu to the right and select Edit.

| IndusTrack MAP          | CUSTOM | ER    | ESTIMATES | SCHEDULE | INVOICES | TIMESHEET | SNOWTRACK | P.O.     | REPORTS   |             |                     | 57      | ġ 🗘 (      | 0    |
|-------------------------|--------|-------|-----------|----------|----------|-----------|-----------|----------|-----------|-------------|---------------------|---------|------------|------|
| Company Settings        | <      | Filte | r         |          |          | CLEAR F   | ILTER     |          |           |             |                     |         |            |      |
| Office Users            |        |       |           |          |          |           |           |          |           |             |                     | 0       | ACTION     | vs 🔹 |
| 💥 Field Employees       | <      |       | ID        |          | î Nam    | 2         |           | Group(S) | Device ID | Driver Name | Device Phone Number | Status  |            |      |
| R Vehicle Tracking      | •      |       | 1         |          | Track    | 1000 PTO  |           | ALL      |           |             |                     | Active  |            | ÷    |
| Vehicles                |        |       | 2         |          | Raz X    | 5         |           | Multiple | 0000002   |             |                     | Active  |            | 1    |
|                         |        |       | з         |          | Will 3   | 28i       |           | Multiple | 41460179  |             |                     | Active  |            | 1    |
| venicie Groups          |        |       | 6         |          | Travi    | s Car     |           | Multiple |           | Karl Hylle  |                     | Active  |            | -1   |
| Alerts                  |        |       | 7         |          | Bran     | nen       |           | Multiple | 42319489  |             |                     | Edit    |            |      |
| Maintenance & Reminders |        |       | 8         |          | Scott    | 's Car    |           | ALL      |           |             |                     | 🏓 Set M | laintenand | ce   |
| Fuel Receipts           |        |       | 11        |          | Tow      | Fruck 3   |           | ALL      | 94542289  |             | 1.1.2               | 🤌 Log N | laintenan  | ice  |
|                         |        |       | 12        |          | mu-X     | 1         |           | ALL      | 41037816  |             |                     | Make    | Inactive   |      |
| Reminders               |        |       | 20        |          | Tow      | Fruck 5   |           | ALL      |           |             |                     | Active  |            | -    |

Edit/Update as may be needed. Once done, Save the changes.

Profiles of Deactivated Vehicles are not editable. These will have to be reactivated first.

#### **Deactivate a Vehicle**

Deactivate a Vehicle if this will not be used for a period of time. This is an option to take instead of deleting the profile.

Find the Vehicle to be deactivated from the list, click the 3-dot menu to the right and select Make Inactive.

| IndusTrack MAP         | CUSTOM | ER    | ESTIMATES | SCHEDULE | INVOICES | TIMESHEET | SNOWTRACK | P.O.     | REPORTS   |             |                     | 6      | <b>4</b> 🖓 | 0     | <b>\$</b> ( |
|------------------------|--------|-------|-----------|----------|----------|-----------|-----------|----------|-----------|-------------|---------------------|--------|------------|-------|-------------|
| 🖀 Company Settings     | ٢      | Filte | n         |          |          | CLEAR F   | ILTER     |          |           |             |                     |        |            |       |             |
| 🚨 Office Users         |        |       |           |          |          |           |           |          |           |             |                     | 0      | ACTI       | ons 🗸 |             |
| 🎗 Field Employees      | ۲      |       | ID        |          | 1 Nam    | e         |           | Group(S) | Device ID | Oriver Name | Device Phone Number | Status |            |       |             |
| Kehicle Tracking       | ~      |       | 1         |          | Track    | (1000 PTO |           | ALL      |           |             |                     | Active |            |       |             |
| Vehicles               |        |       | 2         |          | Raz )    | (5        |           | Multiple | 00000002  |             |                     | Active |            | ÷     |             |
| Vahiala Casura         |        |       | з         |          | Will 3   | 328i      |           | Multiple | 41460179  |             |                     | Active |            | ÷     |             |
| venicle droups         |        |       | 5         |          | Tow      | Truck 3   |           | ALL      | 94542289  |             | 1.1.2               | Active | -          | -     | П           |
| Alerts                 |        |       | 6         |          | Travi    | s Car     |           | Multiple |           | Karl Hylle  |                     | Edit   |            |       |             |
| Maintenance & Reminder | s      |       | 7         |          | Bran     | nen       |           | Multiple | 42319489  |             |                     | 🔑 Set  | Maintena   | ince  |             |
| Fuel Receipts          |        |       | 8         |          | Scott    | 's Car    |           | ALL      |           |             |                     | 🖌 Log  | Mainten    | ance  |             |
| _                      |        |       | 12        |          | mu-)     | (1        |           | ALL      | 41037816  |             |                     | Mai    | e Inactiv  | e     |             |
| Reminders              |        |       | 20        |          | Tow      | Truck 5   |           | ALL      |           |             |                     | Active |            |       |             |

A warning window will come up. Click the Yes button to continue with the deactivation and No to cancel the action.

## onetrack.industrack.com says

Are you sure you want to deactivate vehicles?

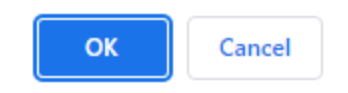

To deactivate multiple Vehicles, tick the checkboxes to the left of all the Vehicles to be deactivated. If all Vehicles will be deactivated, just tick the checkbox of the Name header. And then go to the **Actions** button and select **Make Inactive**.

| IndusTrack MAP         | CUSTON     | 1ER   | ESTIMATES | SCHEDULE      | INVOICES | TIMESHEET | SNOWTRACK | P.O.    | REPORTS |                     |   | 574            | 0 0   |
|------------------------|------------|-------|-----------|---------------|----------|-----------|-----------|---------|---------|---------------------|---|----------------|-------|
| Company Settings       | ¢          | Filte | n         |               |          | CLEAR F   | ILTER     |         |         |                     | _ |                |       |
| Office Users           | $\searrow$ |       |           |               |          |           |           |         |         |                     | + |                | ons 🚽 |
| 🎉 Field Employees      | <          |       | ID        | 1 Name        | Group(S) | ÷ Dev     | ice ID    | Driver  | Name    | Device Phone Number |   | + Add New      |       |
| 🛤 Vehicle Tracking     | *          |       | 1         | Track1000 PTO | ALL      |           |           |         |         |                     | - | Make Inact     | ive   |
| Vehicles               |            |       | 2         | Raz X5        | Multiple | 000       | 00002     |         |         |                     |   | 💐 View Inactiv | ve    |
| Vehicle Groups         |            |       | з         | Will 328i     | Multiple | 414       | 60179     |         |         |                     |   | Active         | ÷     |
|                        |            |       | 6         | Travis Car    | Multiple |           |           | Karl Hy | lle     |                     |   | Active         | ÷     |
| Alerts                 |            |       | 7         | Brannen       | Multiple | 423       | 19489     |         |         |                     |   | Active         | ÷     |
| Maintenance & Reminder | 'S         |       | 8         | Scott's Car   | ALL      |           |           |         |         |                     |   | Active         | ÷     |
| Fuel Receipts          |            |       | 11        | Tow Truck 3   | ALL      | 945       | 42289     |         |         | 1.1.2               |   | Active         | ÷     |
| Reminders              |            |       | 12        | mu-X 1        | ALL      | 410       | 37816     |         |         |                     |   | Active         | ÷     |
| Kennders               |            |       | 20        | Tow Truck 5   | ALL      |           |           |         |         |                     |   | Active         | 1 - C |

If a Device is assigned to the vehicle to be deactivated, this will be automatically removed if not removed prior to deactivation.

The vehicle's profile will be moved from the Active Vehicles to the Inactive Vehicles list.

| IndusTrack MAP     | CUSTOME | R      | ESTIMATES | SCHEDULE | INVOICES | TIMESHEET  | SNOWTRACK | P.O.     | REPORTS   |               |                     | 574      | Ģ      | 8 🔅  |
|--------------------|---------|--------|-----------|----------|----------|------------|-----------|----------|-----------|---------------|---------------------|----------|--------|------|
| 🚔 Company Settings | ۲.      | Filter | n         |          |          | CLEAR F    | ILTER     |          |           |               |                     |          |        |      |
| A Office Users     |         |        |           |          |          |            |           |          |           |               |                     | Ø        | ACTION | 15 👻 |
| 🗙 Field Employees  | ¢       |        | ID        |          | 1 Name   | 2          | ÷ (       | Group(S) | Device ID | Driver Name   | Device Phone Number | Status   |        |      |
| Dehicle Tracking   | ~       |        | 5         |          | Tow      | Truck 3    |           | ALL      |           |               |                     | Inactive |        | ÷    |
| Vehicles           |         |        | 88        |          | Asset    | 5000 PD    |           | ALL      |           |               |                     | Inactive |        | ÷    |
| Vehicle Groups     |         |        | 6578      |          | Travs    | sports car |           | ALL      |           | Trav Peterson |                     | Inactive |        | ÷    |
| venicie Groups     |         |        | 23456     |          | Vehic    | leTwo      |           | ALL      |           |               |                     | Inactive |        | £    |

### **Reactivate a Vehicle**

Deactivated Vehicles can be reactivated at any time.

Find the Vehicle to be reactivated from the Inactive Vehicles list, click the 3-dot menu to the right and select Restore.

| IndusTrack MAP     | CUSTON | 1ER   | ESTIMATES | SCHEDULE | INVOICES | TIMESHEET  | SNOWTRACK | P.O.     | REPORTS   |               |                     | 5        | <b>4</b> 🖵 | 0 0  | 9 |
|--------------------|--------|-------|-----------|----------|----------|------------|-----------|----------|-----------|---------------|---------------------|----------|------------|------|---|
| Company Settings   | ۲      | Filte | er:       |          |          | CLEAR F    | ILTER     |          |           |               |                     |          |            |      | 1 |
| Office Users       |        |       |           |          |          |            |           |          |           |               |                     | Θ        | ACTIO      | NS + |   |
| 🗙 Field Employees  | ٢      |       | ID        |          | î Name   | e          |           | Group(S) | Device ID | Driver Name   | Device Phone Number | 🗧 Status |            | ¢    | . |
| 🋤 Vehicle Tracking | ~      |       | 5         |          | Tow      | Truck 3    |           | ALL      |           |               |                     | Hociv    | -          | -1   | Ш |
| Vehicles           |        |       | 88        |          | Asset    | 5000 PD    |           | ALL      |           |               |                     | S Rest   | ore        |      | Ш |
| Vahicla Groups     |        |       | 6578      |          | Travs    | sports car |           | ALL      |           | Trav Peterson |                     | Dele     | te         |      | Ш |
| venice droups      |        |       | 23456     |          | Vehic    | leTwo      |           | ALL      |           |               |                     | Inactiv  | e          | 1    | - |

A warning window will come up. Click the **Yes** button to continue with the reactivation and **No** to cancel the action.

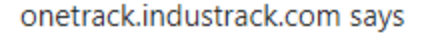

Are you sure you want to restore vehicles?

| ок | Cancel |
|----|--------|
|----|--------|

The vehicle's profile will be moved from the Inactive Vehicles to the Active Vehicles list.

| IndusTrack MAP       | CUSTOM | IER E   | STIMATES | SCHEDULE | INVOICES | TIMESHEET | SNOWTRACK | P.O.     | REPORTS   |             |                     | 574    | , D   | 0     | ¢ |
|----------------------|--------|---------|----------|----------|----------|-----------|-----------|----------|-----------|-------------|---------------------|--------|-------|-------|---|
| Company Settings     | ¢      | Filter: |          |          |          | CLEAR F   | ILTER     |          |           |             |                     |        |       |       |   |
| Office Users         |        |         |          |          |          |           |           |          |           |             |                     | 0      | ACTIO | NNS 👻 |   |
| 🎗 Field Employees    | <      |         | ID       |          | î Nam    | e         |           | Group(S) | Device ID | Driver Name | Device Phone Number | Status |       |       |   |
| 🛤 Vehicle Tracking   | ~      |         | 1        |          | Trac     | k1000 PTO |           | ALL      |           |             |                     | Active |       |       |   |
| Vehicles             |        |         | 2        |          | Raz      | (5        |           | Multiple | 0000002   |             |                     | Active |       |       |   |
| Vehicle Groups       |        |         | 3        |          | Will     | 328i      |           | Multiple | 41460179  |             |                     | Active |       | ÷     |   |
|                      |        |         | 5        |          | Tow      | Truck 3   |           | ALL      |           |             |                     | Active |       |       |   |
| Alerts               |        |         | 6        |          | Trav     | is Car    |           | Multiple |           | Karl Hylle  |                     | Active |       | 1     | 1 |
| Maintenance & Remind | ers    |         | 7        |          | Bran     | inen      |           | Multiple | 42319489  |             |                     | Active |       |       |   |
| Fuel Receipts        |        |         | 8        |          | Scot     | t's Car   |           | ALL      |           |             |                     | Active |       |       |   |
| Reminders            |        |         | 12       |          | mu-3     | K1        |           | ALL      | 41037816  |             |                     | Active |       | ÷     |   |

Review and Update the Vehicle profile as may be needed.

#### **Delete a Vehicle**

Delete a vehicle that is no longer in use or the profile was created in error. It is wise to exercise caution when using this function. Deleting a vehicle may have an effect on other functions, settings or data.

If a vehicle has an active status, deactivate this first. An Active Vehicle cannot be deleted.

Move to the Inactive Vehicles table. Find the Vehicle to be deleted from the list, click the 3-dot menu to the right and select Delete.

| IndusTrack MAP          | CUSTOM | ER ESTIMATES    | SCHEDULE  | INVOICES | TIMESHEET | SNOWTRACK | P.O.     | REPORTS |                     | 🕮 🗘 😯 🔅     |
|-------------------------|--------|-----------------|-----------|----------|-----------|-----------|----------|---------|---------------------|-------------|
| Company Settings        | ٢      | Filter:         |           |          | CLEAR FI  | ILTER     |          |         |                     |             |
| Office Users            |        |                 |           |          |           |           |          |         |                     | O ACTIONS - |
| 🎗 Field Employees       | ٠      |                 | ame 🌻 G   | iroup(S) | Device    | ID 4      | Driver N | ame     | Device Phone Number | ♦ Status ♦  |
| 🛤 Vehicle Tracking      | ~      | 🗆 c b           | oom truck |          |           |           |          |         |                     | Inactive    |
| Vehicles                |        | Show 25 🗸 entri | es        |          |           |           |          |         |                     | S Restore   |
| Vehicle Groups          |        |                 |           |          |           |           |          |         |                     | Delete      |
| Alerts                  |        |                 |           |          |           |           |          |         |                     |             |
| Maintenance & Reminders | 5      |                 |           |          |           |           |          |         |                     |             |
| Fuel Receipts           |        |                 |           |          |           |           |          |         |                     |             |

A warning window will come up. Click the **Yes** button to continue with the deletion and **No** to cancel the action.

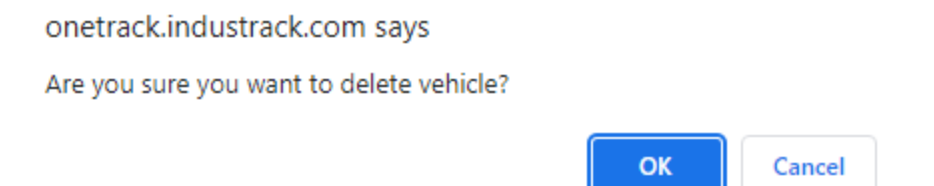

The vehicle will be removed from the Inactive Vehicles list.